## Panduan Jelajah Menari (JEMARI)

## Berikut panduan cara mengakses Inovasi Jelajah Menari (JEMARI)

- 1. Silakan buka browser (Microsoft Edge, Google Chrome, Mozila Firefox, dsb)
- 2. Masukkan/ketikkan link https://tkdewemlopoharjo1.sch.id/category/jemari/ maka akan tampil sebagai berikut.

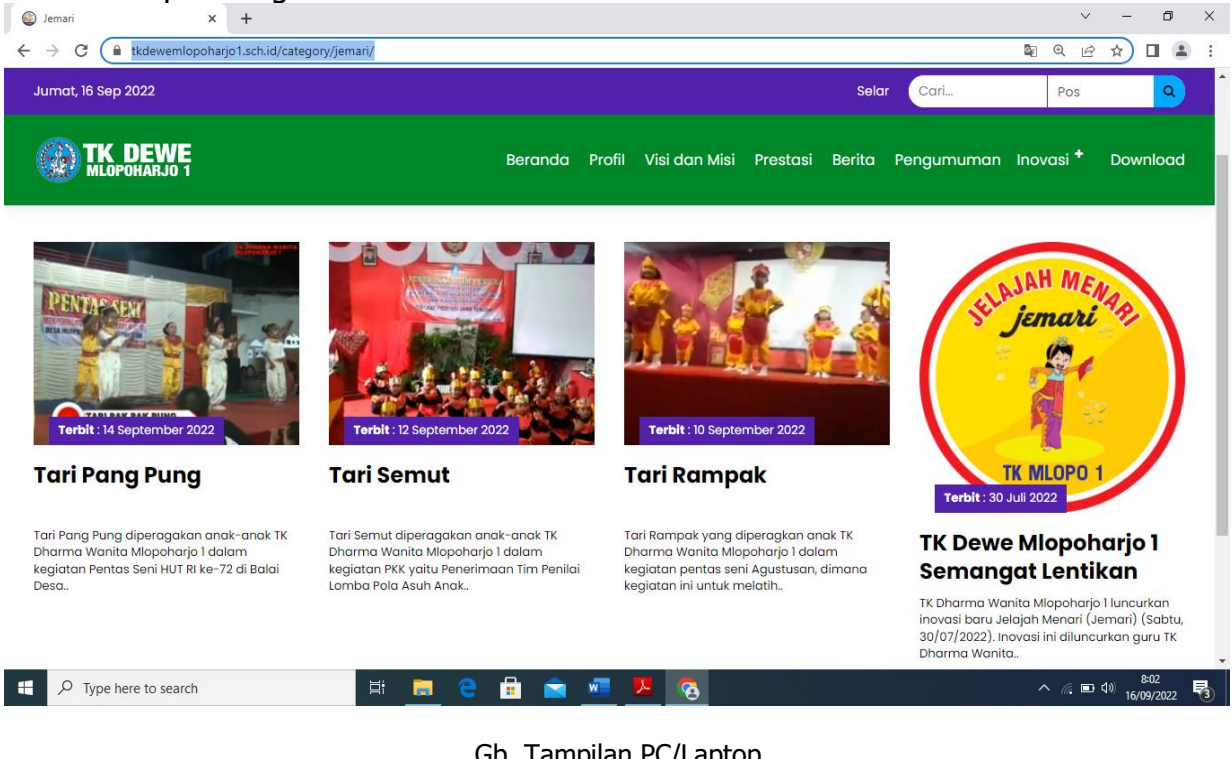

## Gb. Tampilan PC/Laptop

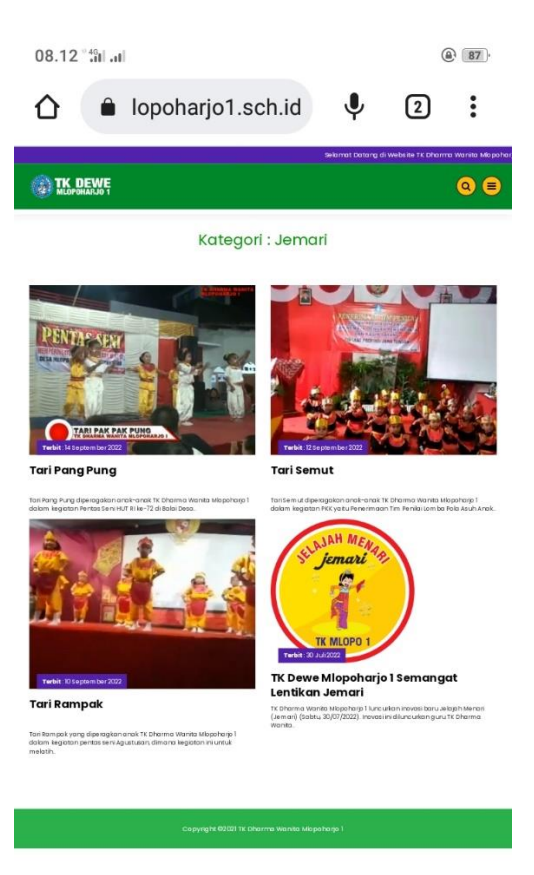

Gb. Tampilan Handphone

3. Kemudian pilih tari yang diminati anak dengan cara klik slah satu tari. Contoh: Tari Semut, maka tampilan akan seperti ini;

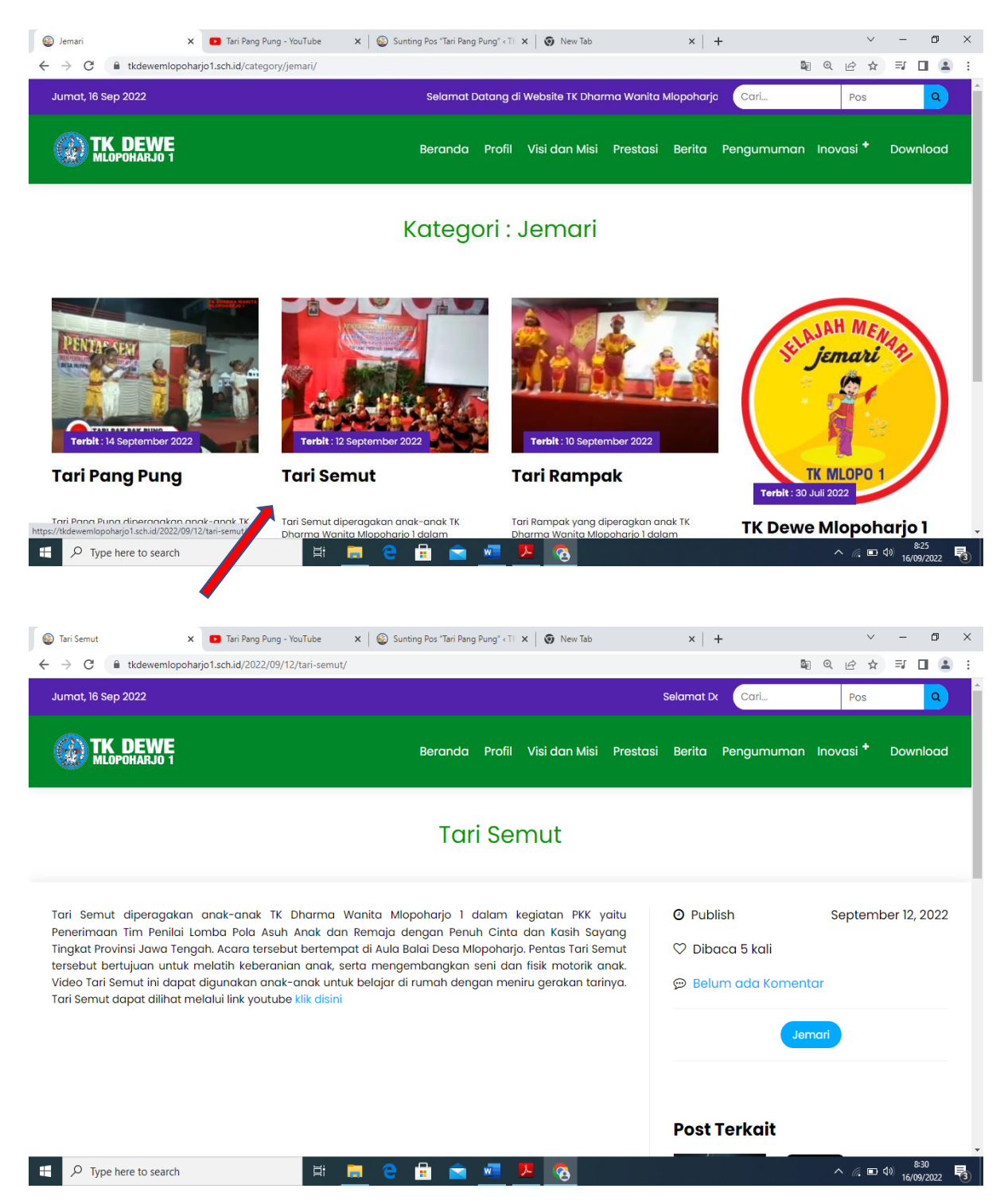

Gb. Tampilan PC/Laptop

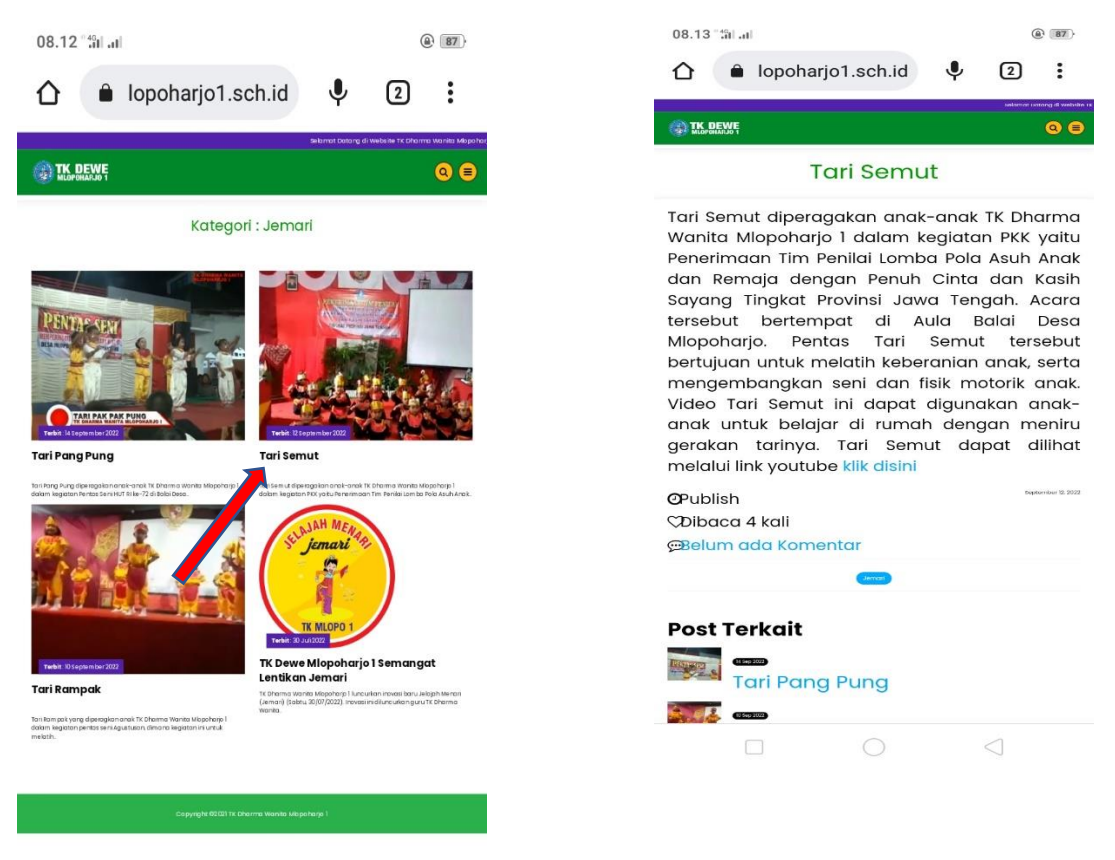

Gb. Tampilan Handphone

4. Pilih *Klik disini* maka muncul video tari anak di youtube siap untuk diajarkan ke anak.

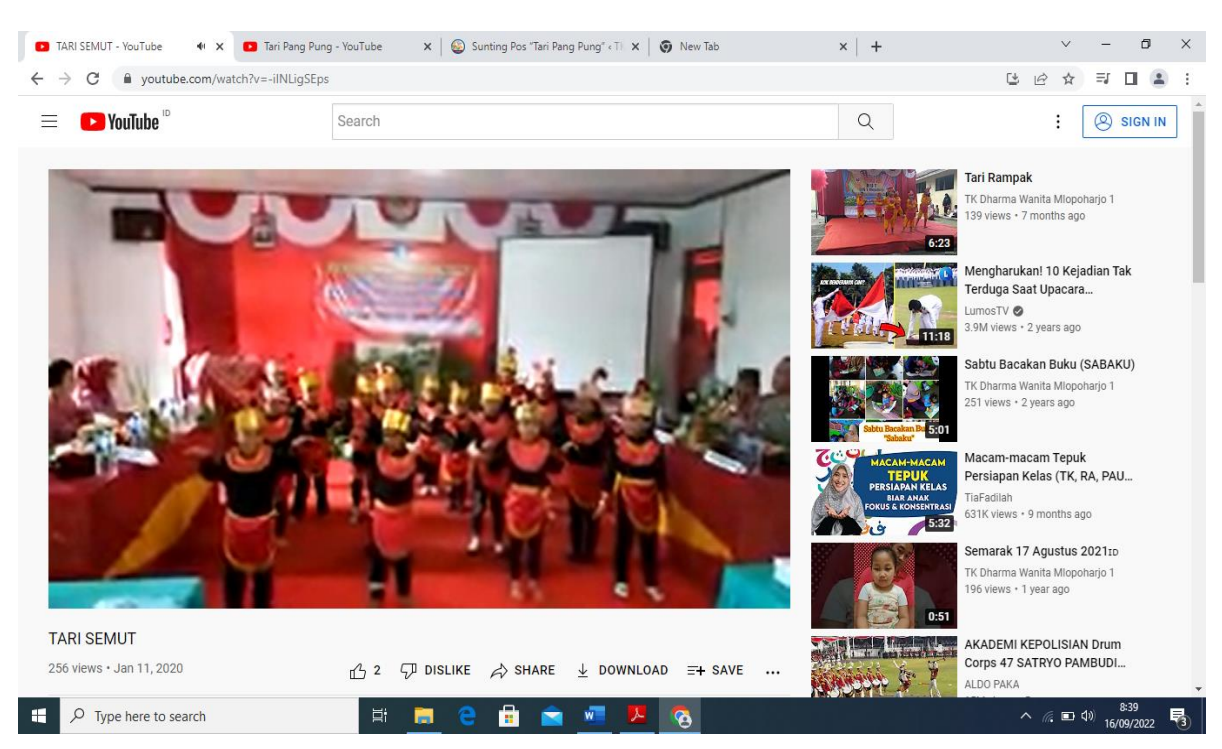

Gb. Tampilan PC/Laptop

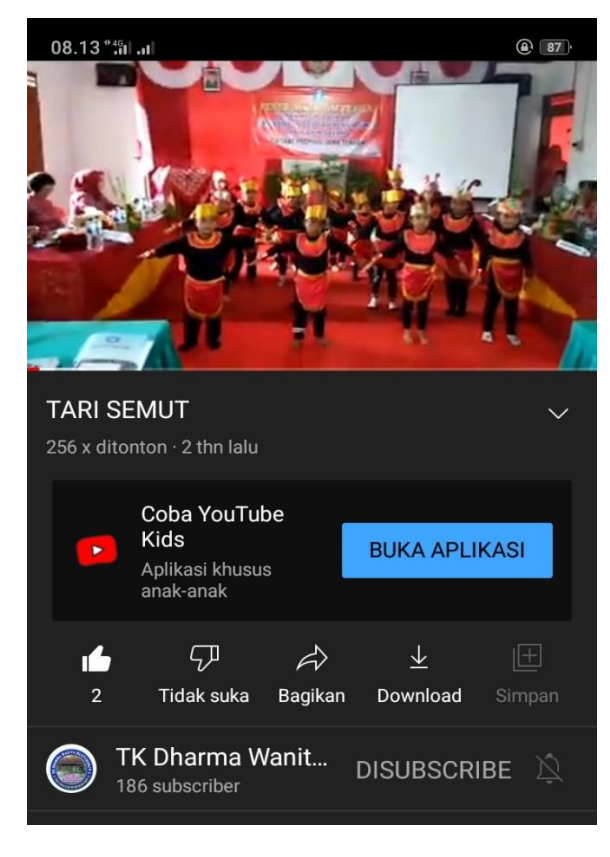

Gb. Tampilan Handphone